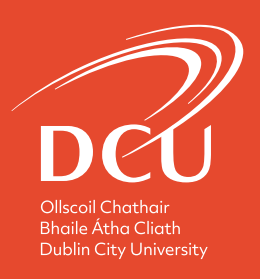

# Performance Review and Development (PRD) Reviewee Training Manual 2020

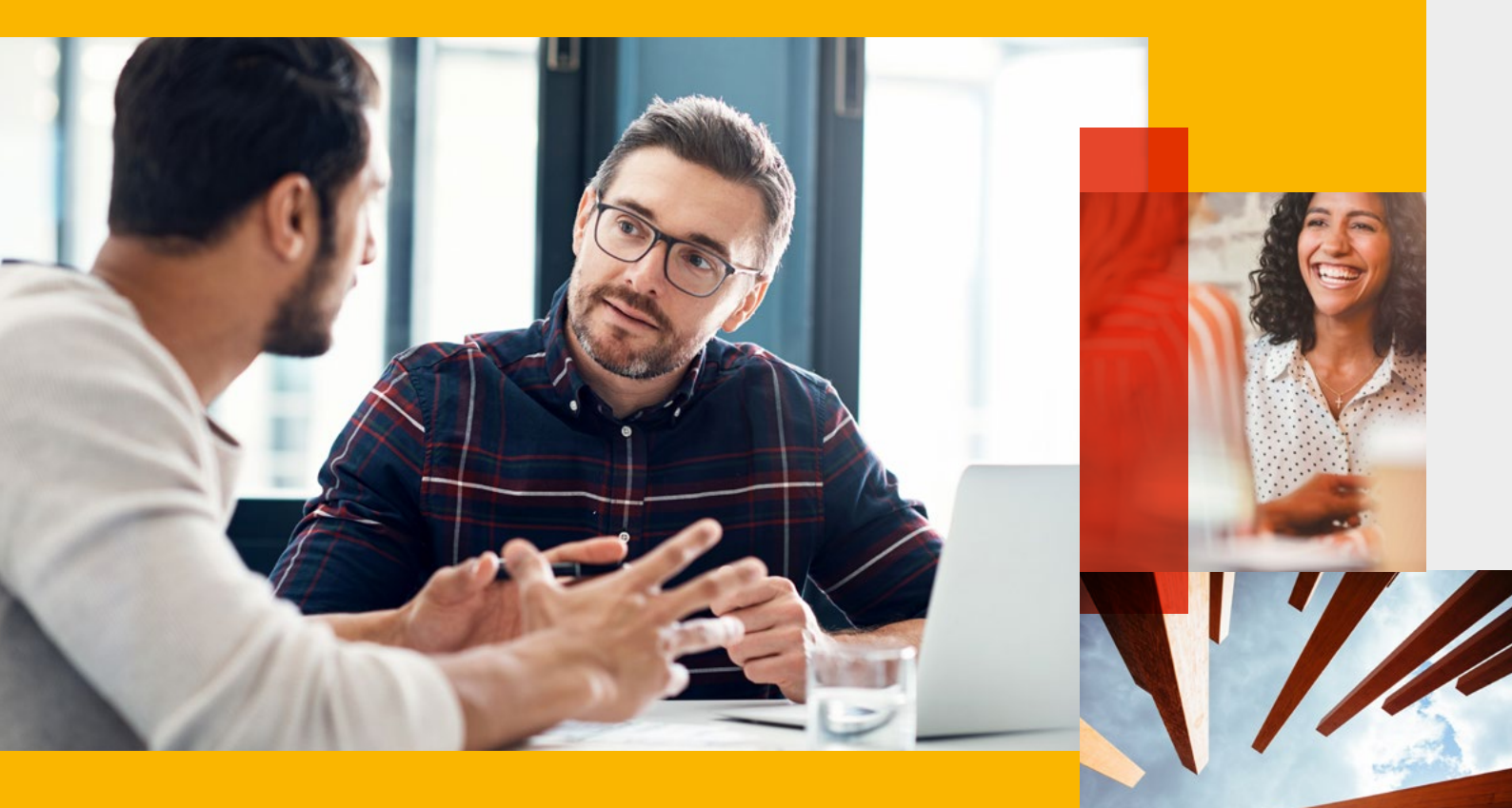

### **HUMAN RESOURCES**

Contact W: learning.development@dcu.ie

| Overview of the PRD Process                | 02 |
|--------------------------------------------|----|
| How to complete a PRD Review as a Reviewee | 02 |
| Navigating the Review Screens              | 03 |
| Stage 1: Self-Assessment                   | 04 |
| Stage 2: Agreed Future Objectives          | 07 |
| Stage 3: Development Objectives            | 08 |
| Stage 4: Overall Assessment                | 10 |

# **Overview of the PRD Process**

### HOW TO COMPLETE A PRD REVIEW AS A REVIEWEE

Login to your core portal at <u>this link</u> using your standard DCU email username and password.

In Core HR, click the down arrow and select **Employee Dashboard** 

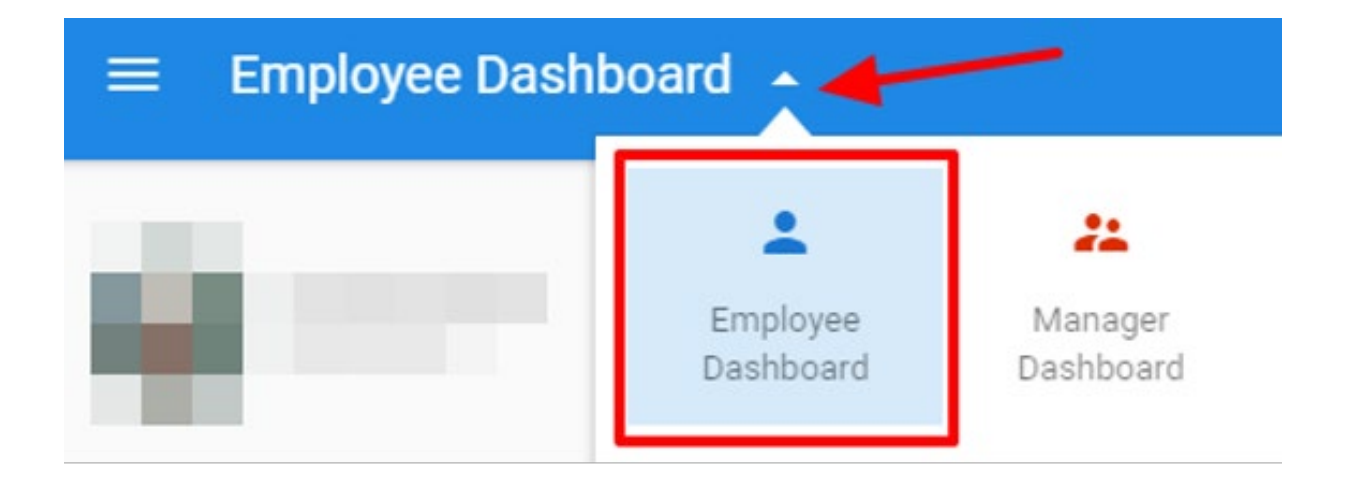

In this screen, you will see the status of all your reviews i.e. complete, in progress and overdue. In the left-hand column, select the **PRD tab**. Then click **View All** on the right-hand side to access your review.

| $\equiv$ Employee Dashboard | Q Search Dashboards of                                                | r Widgets |
|-----------------------------|-----------------------------------------------------------------------|-----------|
| 670 mm                      |                                                                       |           |
| <b>u</b>                    | My Appraisals                                                         | VIEW ALL  |
| Employee Dashboard          | ander anter Andere Anderen Marker - many<br>Antering Angelegen Anter  | :         |
| -                           | 1 × 7 de 002                                                          |           |
| :≡ Expenses                 | 10 Mar (200) Menter Analtesia Review Tanga<br>Complete                | :         |
| S Learning And Develop.     | 1.47 - 44 (E)                                                         |           |
| PRD Scheme Coming S         | Tale 2020 Master Austeria, Narier Boot Days<br>Anatory Amption Action | :         |
|                             | 5 04 1 0004                                                           |           |

# **Overview of the PRD Process**

You will see your review in the View All screen. To open the review, click the Ellipsis (...) button and select Launch.

| ly Appraisals    | > My Appraisals |                    |     |                                                  |
|------------------|-----------------|--------------------|-----|--------------------------------------------------|
| Search by reviev | v name Q        | Current Appraisals | *   |                                                  |
| Review Name      | Appointment     | Manager            | Due | Status                                           |
|                  |                 |                    |     | Awaiting Employee Acti<br>Stage 3. Development O |
|                  |                 | -                  |     | Complete Launch<br>Complete Print Review         |
|                  |                 |                    |     | Complete Print Rev<br>Awaiting Employee Acti     |

### NAVIGATING THE REVIEW SCREENS

There are four stages to the PRD process:

| 1 | Self-assessment          |
|---|--------------------------|
| 2 | Agreed Future objectives |
| 3 | Development Objectives   |
| 4 | Overall Assessment       |

All four stages require sign off by both the Reviewer and the Reviewee in order to be submitted.

**Stage 1 Self-Assessment** will be completed by the Reviewee in advance of the PRD review meeting. To initiate this process, the Reviewer should contact the Reviewee to arrange a mutually convenient time for the review meeting. This should prompt the Reviewee to commence the self-assessment stage of the online PRD process.

# Stage 1: Self-Assessment

### THERE ARE FOUR STEPS IN STAGE 1:

- 1. Review of Objectives
- 2. Draft Future Objectives
- 3. Add Supporting Documentation
- 4. Submit

| ^ | STAGE 1. SELF ASSESSMENT           |
|---|------------------------------------|
|   | Review Of Objectives               |
|   | Draft Future Objectives            |
|   | Add Supporting Documentation (Opti |
|   | Submit                             |

#### Step 1: Review of Objectives

This section is completed in advance of the meeting by the Reviewee only. Details should be included on achieved objectives in the previous year under each heading provided. Remember to click the Save button regularly and before exiting the form in order to save any content entered. This section cannot be accessed by the Reviewer until completed and signed off (submitted) by the Reviewee.

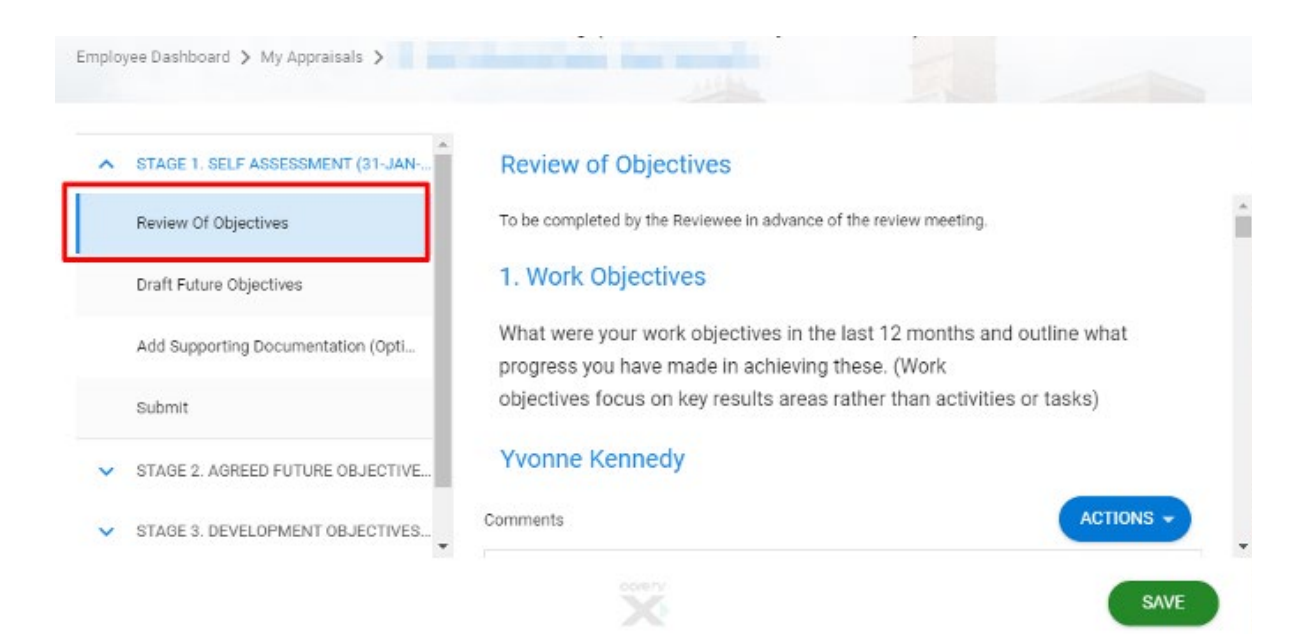

#### Step 2: Draft Future Objectives

This section is completed by the Reviewee **only**, in advance of the meeting, and involves recording objectives for the **coming year**. Remember to click the **Save** button regularly, and before exiting the form, in order to save any content entered. This section cannot be accessed by the Reviewer until completed and signed off (submitted) by the Reviewee.

Note: Steps 2 and 3, once completed and signed off by the Reviewee, form the basis of the Review discussion and should be read by the Reviewer in advance of the meeting. To facilitate this, the Review of Objectives and Draft Future Objectives should be submitted to the Reviewer at least one week in advance of the review meeting.

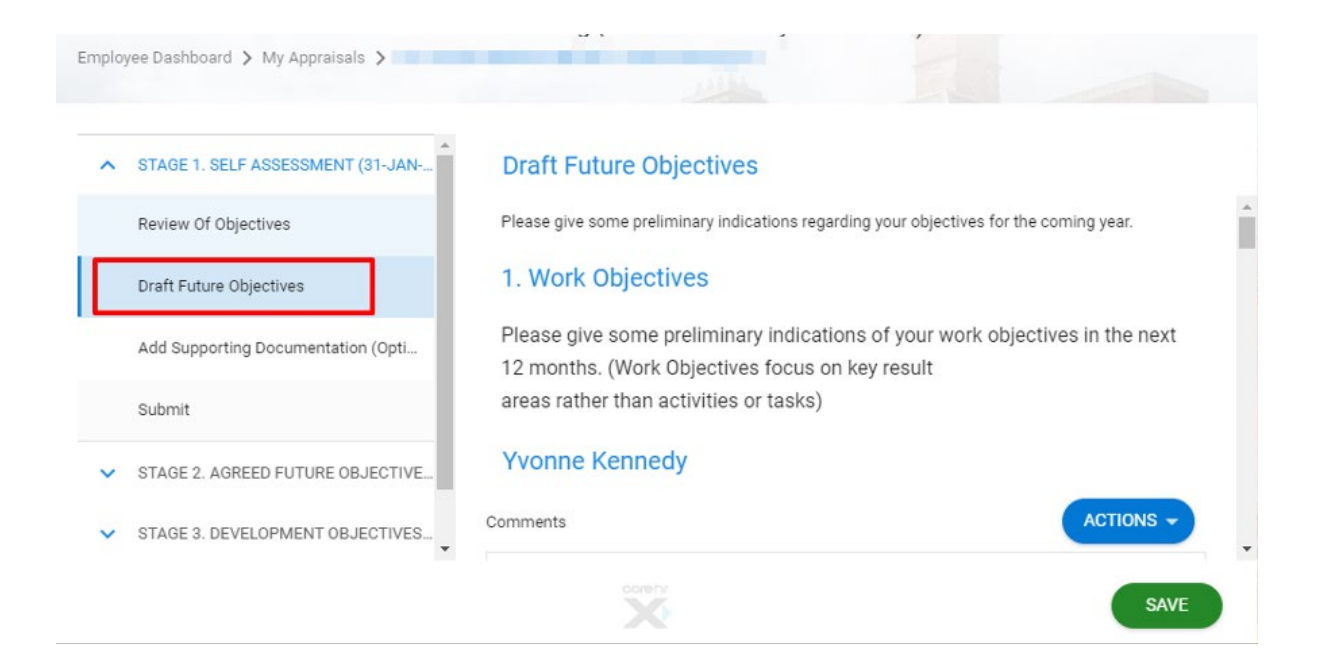

#### Step 3: Add Supporting Documentation

This is an optional step. Reviewees can upload any supporting document that they think may be relevant to the performance review.

| STAGE 1   | . SELF ASSESSMENT (31-JAN   | Add Supp       | orting Docume        | ntation (option       | nal)                             |
|-----------|-----------------------------|----------------|----------------------|-----------------------|----------------------------------|
| Review 0  | Of Objectives               | Please add any | supporting documenta | tion for your perform | ance review. This is an optional |
| Draft Fut | ture Objectives             | o top.         |                      |                       |                                  |
| Add Sup   | porting Documentation (Opti | Select a doc   | ument                | <u>±</u>              |                                  |
| Submit    |                             | Uploaded       | documents            |                       |                                  |
| STAGE 2   | AGREED FUTURE OBJECTIVE     | File Name      | Date Uploaded        | Uploaded By           | Size                             |
| V STAGE 3 | . DEVELOPMENT OBJECTIVES    |                | NOT                  |                       | DE                               |

#### Step 4: Submit

This screen allows the Reviewee to sign off their Review of Objectives and Draft Future Objectives. Once signed off (submitted), the contents are available for the Reviewer to read.

The Reviewer then has the option to sign off and the review can progress to the next stage or, alternatively, the Reviewer can request further information or clarification from the Reviewee prior to signing off. An email is generated by the system and a notification flag in the Employee Dashboard indicates whether the self-assessment review has been signed off or returned for further information. Once the additional information has been provided to the Reviewer, both parties can sign off and progress to the next stage.

To sign off (submit) Stage 1, enter your password when requested and progress to the next stage of the review.

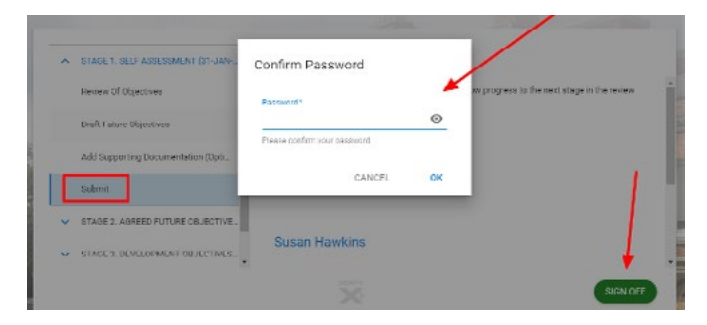

# Stage 2: Agreed Future Objectives

### THERE ARE TWO STEPS IN STAGE 2:

#### 1. Agreed Future Objectives

2. Submit

#### Step 1. Agreed Future Objectives

This section is completed by the Reviewee during or after the meeting. Note that once the data has been entered and saved in this section, it will be immediately available to view by both the Reviewer and the Reviewee.

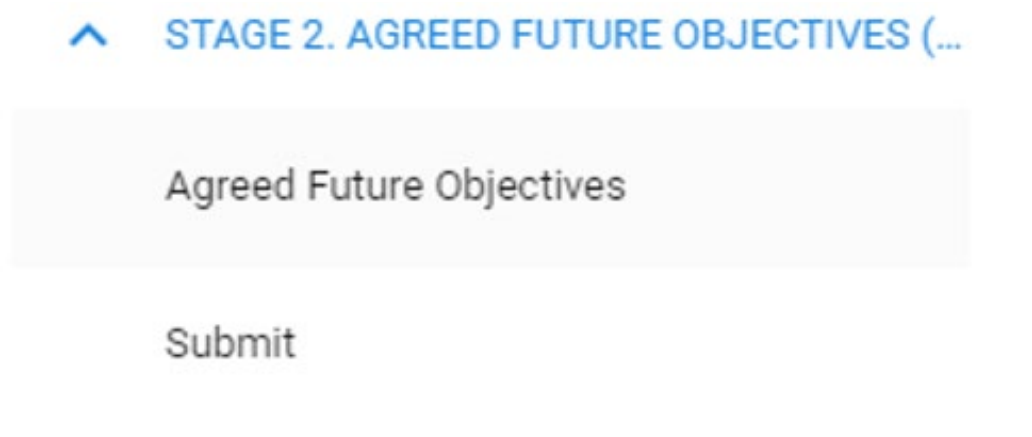

#### Step 2. Submit

The Reviewee should sign off on the Agreed Future Objectives. This generates a notification in the Reviewer's Dashboard that the Agreed Future Objectives has been signed off and submitted.

The Reviewer then has the option to sign off and progress to the next stage or, alternatively, the Reviewer can request further information or clarification from the Reviewee prior to signing off. An email is generated by the system and a notification flag in the Employee Dashboard indicates whether the self-assessment review has been signed off or returned for further information. Once the additional information has been provided to the Reviewer, both parties can sign off and progress to the next stage.

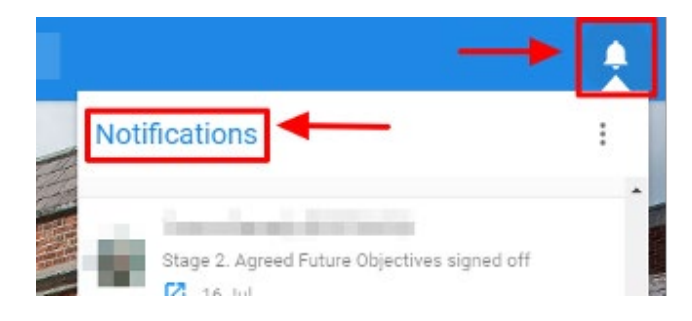

# Stage 3: Development Objectives

### THERE ARE FOUR STEPS IN STAGE 3:

- 1. Planning for Development
- 2. Compliance Training
- 3. Book a Course (Reviewee only)
- 4. Submit

#### Step 1: Planning for Development

This section is completed by the Reviewee and should include learning and development objectives agreed at the review meeting.

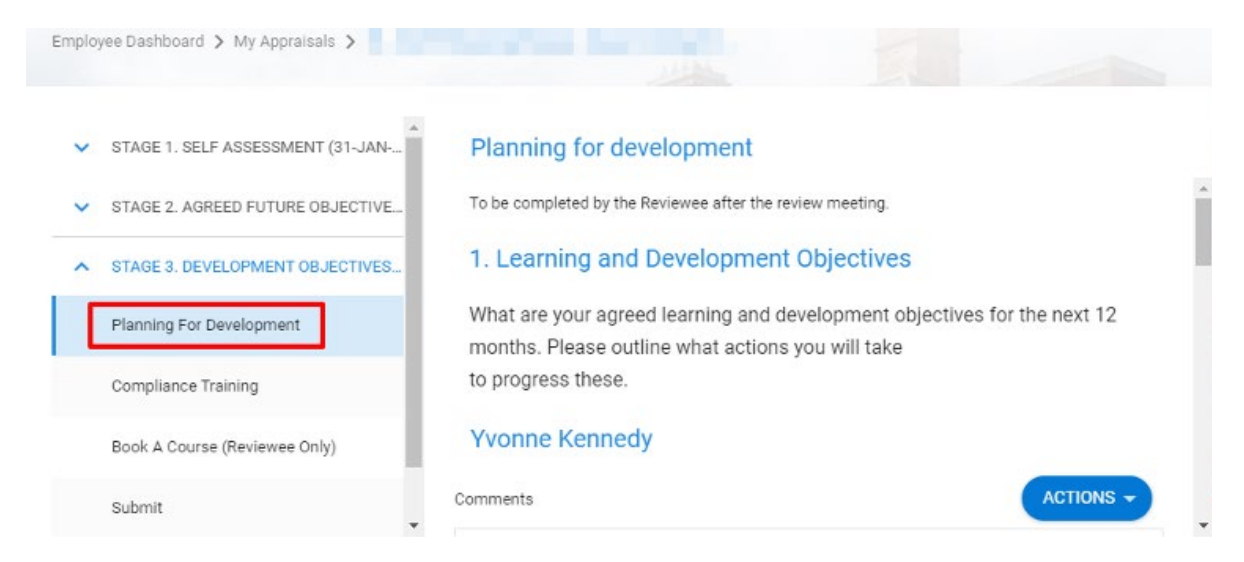

#### Step 2: Compliance

This section is completed by the Reviewee and includes any compliance training relevant to their role, which will be undertaken in the coming year as agreed at the review meeting.

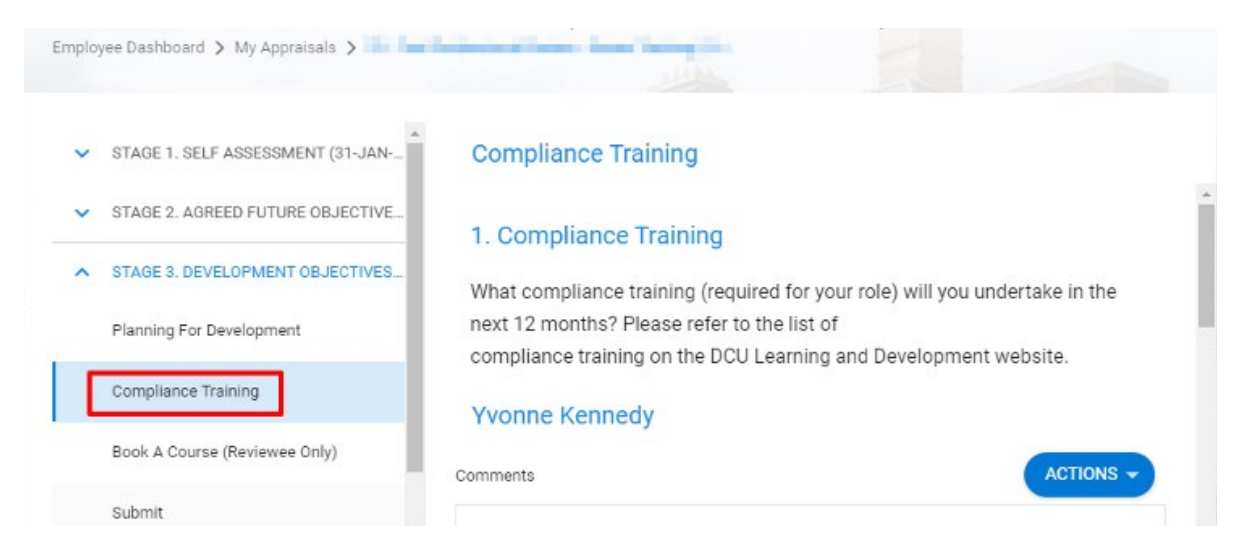

# Stage 3: Development Objectives

#### Step 3: Book a Course (Reviewee only)

In this section, the Reviewee may book a course or identify a training gap - this is an optional step.

| <ul> <li>STAGE 1. SELF ASSESSMENT (31-JA</li> </ul> | Book a course (Reviewee Only)                                                                 |
|-----------------------------------------------------|-----------------------------------------------------------------------------------------------|
| STAGE 2. AGREED FUTURE OBJECTIV                     | VE Please consider booking a course from the many available through Learning and Development. |
| <ul> <li>STAGE 3. DEVELOPMENT OBJECTIVE</li> </ul>  | 55                                                                                            |
| Planning For Development                            | Book A Course                                                                                 |
| Compliance Training                                 |                                                                                               |
| Book A Course (Reviewee Only)                       | Enter Keywords                                                                                |
| Submit                                              |                                                                                               |

#### Step 4: Submit

The Reviewee now signs off on Stage 3 and the Reviewer will receive notification by email as well as a notification in their Manager dashboard in core portal.

The Reviewer then has the option to sign off and progress to the next stage or, alternatively, the Reviewer can request further information or clarification from the Reviewee prior to signing off. An email will be generated by the system and a notification flag in the Employee Dashboard in Core portal will indicate whether the self-assessment review has been signed off or returned for further information. Once the additional information has been provided to the Reviewer, both parties can then sign off and progress to the next stage.

# Stage 4: Overall Assessment

### THERE ARE TWO STEPS IN STAGE 4:

#### 1. Outcome of Review Meeting

#### 2. Sign off

#### Step 1: Outcome of Review Meeting

In this section, the Reviewer provides an overall Performance Review and Development (PRD) assessment in line with the Review meeting discussion.

| Outcome of Review Meeting 1. Overall Assessment The Reviewee should confirm completion of all 3 stages of the review |
|----------------------------------------------------------------------------------------------------|
| 1. Overall Assessment                                                                                                |
| The Deviewee should confirm completion of all 2 stores of the review                                                 |
| process. The Reviewer should provide an overall                                                                      |
| Performance Review and Development (PRD) assessment in line with the review meeting discussion.                      |
| Yvonne Kennedy                                                                                                    |
| Comments ACTIONS -                                                                                                   |
|                                                                                                    |

- The Reviewee should now confirm that they have completed all the previous stages of the review.
- The Reviewer provides an overall assessment of the review.

#### Step 2: Sign off

This screen allows the Reviewer and the Reviewee to sign off on the overall assessment. Both parties must sign off (Reviewee first). This is the final stage of the review.